# TWID Portal / WebCA Portal 瀏覽器設定注意事項

V1.2

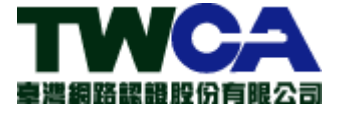

臺灣網路認證股份有限公司 中華民國 108 年 09 月 25 日

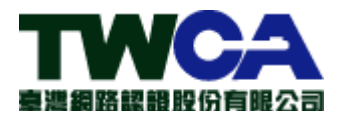

|     | 目 錄                              |    |
|-----|----------------------------------|----|
| 第一章 | IE 瀏覽器                           | 3  |
| 1.  | 不可使用『InPrivate 瀏覽』               | 3  |
| 2.  | 不可設定『結束時刪除瀏覽歷程記錄』                | 4  |
| 3.  | 不可清除『Cookie 與網站資料』               | 6  |
| 4.  | 不可加入『相容性檢視』                      | 9  |
| 5.  | 重設 IE 不可『刪除個人設定』                 | 10 |
| 6.  | 建議加入信任的網站                        | 13 |
| 7.  | 設定「啟用 DOM 儲存」                    | 15 |
| 第二章 | Chrome 瀏 覽 器                     | 17 |
| 1.  | 不可使用『新增無痕式視窗』                    | 17 |
| 2.  | 允許儲存與讀取 Cookie 資料                | 18 |
| 3.  | 不可設定清除『Cookie 與其他網站資料』           | 21 |
| 4.  | 不可重設 Chrome                      | 24 |
| 第三章 | FireFox 瀏覽器                      | 26 |
| 1.  | 不可使用『新增隱私視窗』                     | 26 |
| 2.  | 不可『清除瀏覽記錄』                       | 28 |
| 3.  | 不可清除『網站資料』                       | 30 |
| 4.  | 不可設定於關閉瀏覽器後,『清除瀏覽紀錄』及刪除『Cookie』. | 31 |
| 5.  | 啟用 DOM Storage。                  | 32 |
| 第四章 | Edge 瀏覽器                         | 34 |
| 1.  | 不可使用『InPrivate 瀏覽』               | 34 |
| 2.  | 選擇『不要封鎖 Cookie』                  | 35 |
| 3.  | 不可勾選『Cookie 與儲存的網站資料』            | 37 |
| 4.  | 不可開啟『當我關閉瀏覽器時一律清除此資料』            | 39 |
| 第五章 | Safari 瀏覽器                       | 41 |
| 1.  | 設定 Cookie 和網站資料『總是允許』            | 41 |
| 2.  | 不可設定『防止網站追蹤』                     | 42 |
| 3.  | 移除瀏覽記錄項目不可設定少於預設值『一年之後』          | 43 |
| 4.  | 不可使用『私密瀏覽』模式                     | 44 |
| 第六章 | iOS+Safari 瀏覽器                   | 45 |
| 1.  | 確保『阻擋所有 Cookie』設定為關閉狀態           | 45 |
| 2.  | 不可使用『私密瀏覽』模式                     | 46 |

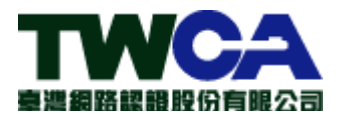

# 第一章 IE 瀏覽器

## 1. 不可使用『InPrivate 瀏覽』

使用此方式開啟瀏覽器,會無法讀取佈署憑證。

(1) 點選瀏覽器右上角『<sup>②</sup>』圖示、選擇『安全性』、不可選擇『InPrivate 瀏覽』。

| 🖒 Ġ Google                                        | × 📑 😅        |                |                                                          | 🛈 🕫 🔅  |
|---------------------------------------------------|--------------|----------------|----------------------------------------------------------|--------|
|                                                   |              |                | 列印(P)<br>檔案(F)<br><u>(流轨(7) (159%)</u>                   | >      |
| 刪除瀏覽歷程記錄(D)                                       |              | Ctrl+Shift+Del | 安全性(S)                                                   | >      |
| InPrivate 瀏覽(I)<br>開啟追蹤保護(K)                      |              | Ctrl+Shift+P   | 新增網站至應用程式(i)<br>檢祖下載(N)                                  | Ctrl+1 |
| 開啟「不要追蹤」要求(T)<br>ActiveX 篩選(X)<br>網頁隱私權報告(V)      |              |                | 122 元 F 戦(N)<br>管理附加元件(M)<br>F12 開發人員工具(L)<br>移至釘選的網站(G) | Cui+J  |
| 檢查此網站(C)<br>關閉 Windows Defender Sm<br>報告不安全的網站(R) | artScreen(F) |                | 相容性檢視設定(B)<br>網際網路選項(O)<br>關於 Internet Explorer(A)       |        |

(2) 若使用此方式開啟瀏覽器,畫面會顯示如下。

|                                                     | $\times$ |
|-----------------------------------------------------|----------|
| 🗇 🗇 InPrivate 🧟 about:InPrivate 🛛 🖓 🗝 🖒 🎯 InPrivate | × 📑      |
|                                                     | ~        |
|                                                     |          |
| 已開啟 InPrivate                                       |          |
|                                                     |          |
| 開啟 [InPrivate 瀏覽] 時,您將看到這個指示器                       |          |
| InPrivate 🥖 about InPrivate                         |          |
|                                                     | · _      |
| InPrivate 瀏覽可用止 Internet Explorer 儲存與瀏覽工作階段有關的資料。   |          |
| 這包括 Cookie、網際網路暫存檔、歷程記錄以及其他資料。工具列和延伸                |          |
| 模組預設是停用狀態。如需詳細資訊,請參閱 [說明]。                          |          |
| 若要關閉 [InPrivate 瀏覽],請關閉此瀏覽器視窗。                      |          |
|                                                     | $\sim$   |
| <                                                   | >        |

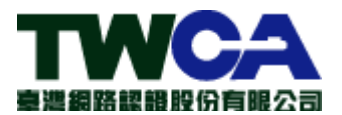

#### 2. 不可設定『結束時刪除瀏覽歷程記錄』

因重新啟動瀏覽器後,瀏覽器會刪除佈署的憑證。

(1) 點選瀏覽器右上角 『 ۞ 』、點選 『網際網路選項』 按鈕。

|                         | ŵ tr 🌣 |
|-------------------------|--------|
| 列印(P)                   |        |
| 檔案(F)                   | >      |
| 縮放(Z) (150%)            | >      |
| 安全性(S)                  | >      |
| 新增網站至應用程式(I)            |        |
| 檢視下載(N)                 | Ctrl+J |
| 管理附加元件(M)               |        |
| F12 開發人員工具(L)           |        |
| 移至釘選的網站(G)              |        |
| 相容性檢視設定(B)              |        |
| 網際網路選項(O)               |        |
| 關於 Internet Explorer(A) |        |

(2) 取消勾選『結束時刪除瀏覽歷程記錄』。

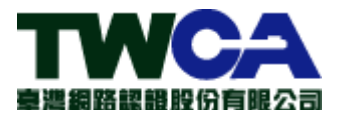

| 網際網路選項 ?                                  | ×             |
|-------------------------------------------|---------------|
| 一般 安全性 隱私權 內容 連線 程式 進階                    |               |
| 首頁                                        |               |
| 若要建立首頁索引標籤,請分行輸入個別的網址( <u>R</u> )         |               |
| https://www.google.com.tw/                | ^             |
|                                           | ~             |
| 使用目前的網頁(C) 使用預設值(F) 使用新的索引標籤(             | )             |
| 啟動                                        |               |
| ○ 啟動時顯示上次工作階段中的索引標籤(B)                    |               |
| ● 啟動時顯示首頁( <u>H</u> )                     |               |
| 索引標籤 ———————————————————————————————————— |               |
| 變更以索引標籤顯示網頁的方式。 索引標籤(I)                   |               |
| 瀏莧燈怪記球<br>刪除動左檔、歷程記錄、Cookie、儲左的密碼及網百書留容訊。 |               |
| □ 結束時刪除瀏覽應程記錄(W)                          |               |
|                                           |               |
| □□□□□□□□□□□□□□□□□□□□□□□□□□□□□□□□□□□□□     |               |
|                                           |               |
| 巴彩( <u>U</u> )                            | )             |
|                                           |               |
|                                           |               |
|                                           |               |
| 唯定 取消 套,                                  | 刊( <u>A</u> ) |

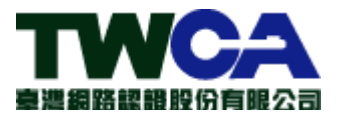

# 3. 不可清除『Cookie 與網站資料』

因會清除佈署後的憑證。

(1) 點選瀏覽器右上角 『 😳 』、點選 『網際網路選項』按鈕。

|                         | 67 tr 🔅 |
|-------------------------|---------|
| 列印(P)                   | ~       |
| 檔案(F)                   | >       |
| 縮放(Z) (150%)            | >       |
| 安全性(S)                  | >       |
| 新增網站至應用程式(I)            |         |
| 檢視下載(N)                 | Ctrl+J  |
| 管理附加元件(M)               |         |
| F12 開發人員工具(L)           |         |
| 移至釘選的網站(G)              |         |
| 相容性检視設定(B)              |         |
| 網際網路選項(O)               |         |
| 翩於 Internet Explorer(A) |         |

(2) 點選『刪除』按鈕。

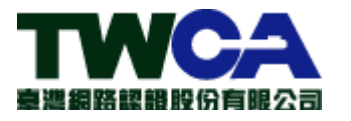

| 網際網路選項        |               |               |                |         |               |               |                |               | ?              | ×          |
|---------------|---------------|---------------|----------------|---------|---------------|---------------|----------------|---------------|----------------|------------|
| 一般 安全性        | 隱私權           | 內容            | 連線             | 程式      | 進階            |               |                |               |                |            |
| 首頁            |               |               |                |         |               |               |                |               |                | _          |
|               | 若要建立          | 首頁索           | 引標籤            | ,請分符    | 「輸入個          | 別的網           | 周址( <u>R</u> ) |               |                |            |
|               | https://      | www.g         | oogle.c        | com.tw/ | /             |               |                |               | ^              |            |
|               |               |               |                |         |               |               |                |               | ~              |            |
|               | 使用目           | 前的網           | 頁( <u>C</u> )  | 使用      | 預設值           | (E)           | 使用新            | 的索引           | 標籤( <u>U</u> ) |            |
| 啟動            |               |               |                |         |               |               |                |               |                | _          |
| ◯ 啟動問         | <b>F顯示上</b> 沟 | マエ作階          | 段中的            | 索引標籤    | 籖( <u>B</u> ) |               |                |               |                |            |
| ● 啟動眼         | 「顯示首頁         | ₫( <u>H</u> ) |                |         |               |               |                |               |                |            |
| 家引標籤          |               |               | / -> - p       |         |               |               |                | ±-114         |                |            |
| 變更以家<br>瀏覽歷程記 | 5 標韱繏<br>錄    | <b>不網貝</b> 日  | 的方式。           |         |               |               |                | <u> </u> 案51程 | ₩ (1)          |            |
| 刪除暫存          | 檔、歷程          | 記錄、(          | Cookie         | 、儲存的    | 的密碼及          | 8網頁表          | 長單資訊           | , •           |                |            |
| □ 結束問         | 眝刪除瀏鬟         | 歷程記           | 錄( <u>W</u> )  | _       |               |               |                |               |                |            |
|               |               |               |                |         | 刪除            | 余( <u>D</u> ) |                | 設定            | È( <u>S</u> )  |            |
| 外觀            |               |               |                |         |               |               |                |               |                | _          |
| 色彩(           | <u>(O)</u>    |               | 語言( <u>L</u> ) |         | 字             | 型( <u>N</u> ) |                | 協助            | <u>工具(E)</u>   |            |
|               |               |               |                |         |               |               |                |               |                |            |
|               |               |               |                |         |               |               |                |               |                |            |
|               |               |               |                |         |               |               |                |               |                |            |
|               |               |               |                | 確定      |               |               | 取消             |               | 套用(/           | <u>4</u> ) |

(3) 取消勾選『Cookie 與網站資料』。

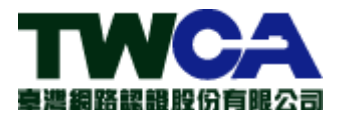

Х

#### 刪除瀏覽歷程記錄

✓ 保留我的最愛網站資料(<u>R</u>)

保留 Cookie 和 Temporary Internet files,如此可讓您最愛的網站保留既有喜好設定並顯示得更快。

#### ✓ 網際網路暫存檔與網站檔案(<u>T</u>)

為了更快速檢視而儲存的網頁、影像及媒體複本。

#### Cookie 與網站資料(<u>O</u>)

網站儲存在您電腦中的檔案或資料庫,以儲存喜好設定或改進網站效能。

#### ✓ 歷程記錄(<u>H</u>)

您造訪過的網站清單。

#### 下載歷程記錄(<u>W</u>)

已下載之檔案的清單。

#### 表單資料(F)

您曾在表單中輸入的已儲存資訊。

#### 密碼(P)

當您登入到先前已造訪過的網站時,將自動填入已儲存的密碼。

#### ─ 追蹤保護、ActiveX 篩選與 Do Not Track 資料(K)

包含篩選時要排除之網站、「追蹤保護」用來偵測可能自動分享有關您的瀏覽動 作詳細資料之網站,以及 Do Not Track 要求之例外的清單。

關於刪除瀏覽歷程記錄

刪除(D)

取消

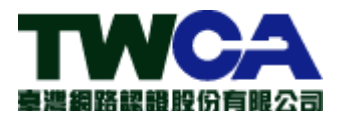

#### 4. 不可加入『相容性檢視』

因為使用相容性檢視,會以 IE7 的模式執行,以致無法支援憑證佈署。

(1) 點選瀏覽器右上角『 ۞ 』、點選『相容性檢視設定』按鈕。

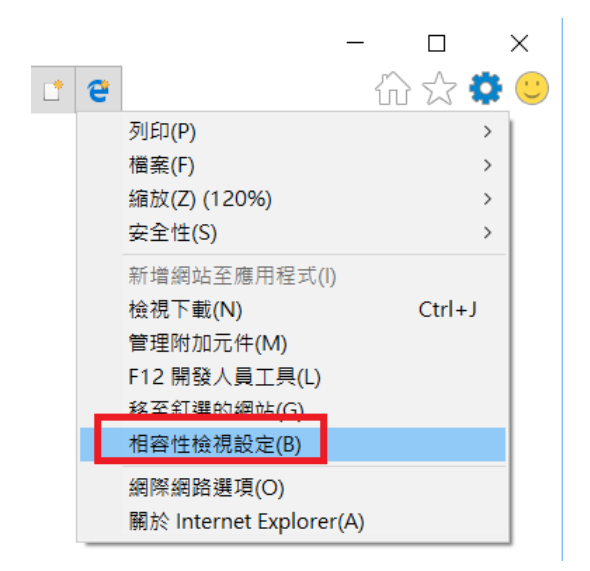

(2) 選取瀏覽網址,並點選『移除』按鈕。重覆操作,直至交易網站之所有 網址皆已移除。

| 相容性檢視設定                                   |                | × |
|-------------------------------------------|----------------|---|
| 變更相容性檢視設定                                 |                |   |
| 新增此網站( <u>D</u> ):                        |                |   |
|                                           | 新增( <u>A</u> ) |   |
| 已新増至 [相容性檢視] 的網站( <u>W</u> ):             |                | _ |
| twca.com.tw                               | 移除( <u>R</u> ) |   |
|                                           |                |   |
|                                           |                |   |
|                                           |                |   |
|                                           |                |   |
|                                           |                |   |
| ☑ 在相容性檢視下顯示內部網路網站(!)                      |                |   |
| ✓ 使用 Microsoft 相容性清單(U)                   |                |   |
| 如需詳細資訊,請參閱 <u>Internet Explorer 隱私權聲明</u> |                |   |
|                                           |                | _ |
|                                           | 關閉( <u>C</u> ) |   |

(3) 重新啟動 IE 後,重新進行操作。

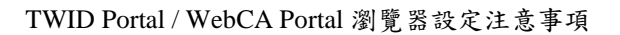

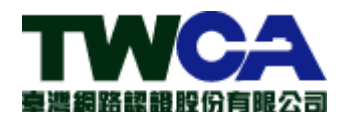

# 5. 重設 IE 不可『刪除個人設定』

因會清除佈署後的憑證。

(1) 點選瀏覽器右上角『 😳 』、點選『網際網路選項』按鈕。

|                         | कि इंट 🔅 |
|-------------------------|----------|
| 列印(P)                   |          |
| 檔案(F)                   | >        |
| 縮放(Z) (150%)            | >        |
| 安全性(S)                  | >        |
| 新增網站至應用程式(I)            |          |
| 檢視下載(N)                 | Ctrl+J   |
| 管理附加元件(M)               |          |
| F12 開發人員工具(L)           |          |
| 移至釘選的網站(G)              |          |
| 相容性檢視設定(B)              |          |
| 網際網路選項(O)               |          |
| 前於 Internet Explorer(A) |          |

(2) 點選『進階』頁籤、點選『重設』按鈕。

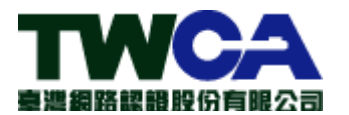

| 網際網路選項                                                     | ?          | $\times$ |
|------------------------------------------------------------|------------|----------|
| 一般 安全性 隱私權 內容 連線 程式 進階                                     |            |          |
| 設定                                                         |            |          |
| D HTTP 設定                                                  | ^          |          |
| ☑ 使用 HTTP 1.1                                              |            |          |
| ☑ 使用 HTTP2                                                 |            |          |
| ☑ 透過 Proxy 連線使用 HTTP 1.1                                   |            |          |
| □ 加速回ル<br>□ 使用軟體呈現,而不使用 GPU 呈現*                            |            |          |
|                                                            |            |          |
| ☑ 在 HTML5 媒體元件中啟用替代轉碼器*                                    |            |          |
| □ □ 啟用自動調整影像大小                                             |            |          |
|                                                            |            |          |
|                                                            |            |          |
| □ 顯示影像下載預留位置                                               |            |          |
|                                                            |            |          |
| ▲ 1 不要將加壓的網目存到磁碟<br>*重新啟動電腦後才會生效                           | •          |          |
| "一所成为"的"高粱",有工作"<br>"一一""""""""""""""""""""""""""""""""""" | ۱<br>۱     |          |
| 湿/示進門员改進( <u>N</u>                                         | )          | - 1      |
| 重設 Internet Explorer 設定                                    |            | 5        |
| 將 Internet Explorer 的設定重設為預設設定。 重設(                        | <u>5</u> ) |          |
|                                                            |            | J        |
| 只有富瀏覽器處於無法使用狀態時,才能使用。                                      |            |          |
|                                                            |            |          |
|                                                            |            |          |
|                                                            |            |          |
| 確定 取消                                                      | 套用(        | A)       |
|                                                            |            |          |

(4) 取消勾選『刪除個人設定』。

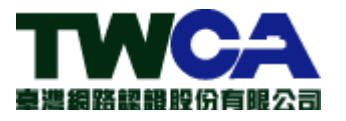

| 重設 Internet Explorer 設定                                                                                                    | ×           |
|----------------------------------------------------------------------------------------------------|-------------|
| 您確定要重設所有 Internet Explorer 設定?                                                                                              |             |
| <ul> <li>重設包括下列動作:</li> <li>・ 停用工具列及附加元件</li> <li>・ 預設網頁瀏覽器設定</li> <li>・ 預設網支置</li> <li>・ 隱私權設定</li> <li>・ 安全性設定</li> </ul> |             |
| <ul> <li>刪除個人設定(P)</li> <li>將首頁、搜尋提供者與加速器重設為預設設定。刪除網際網路暫存檔案、歷錄、Cookie、網頁表單資訊、ActiveX 篩選資料、追蹤保護資料、Do Not 資料,以及密碼。</li> </ul> | 程記<br>Frack |
| 您必須重新啟動電腦,這些變更才會生效。                                                                                                    |             |
| <u>重設對我的電腦有什麼影響?</u> 重設( <u>R</u> ) 取消(                                                                                     | <u>C</u> )  |

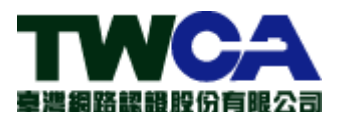

#### 6. 建議加入信任的網站

依微軟安全機制,將使用佈署的 Domain 加入信任網站,增加佈署與簽章的成功率。

(1) 點選瀏覽器右上角 『 ۞ 』、點選 『網際網路選項』 按鈕。

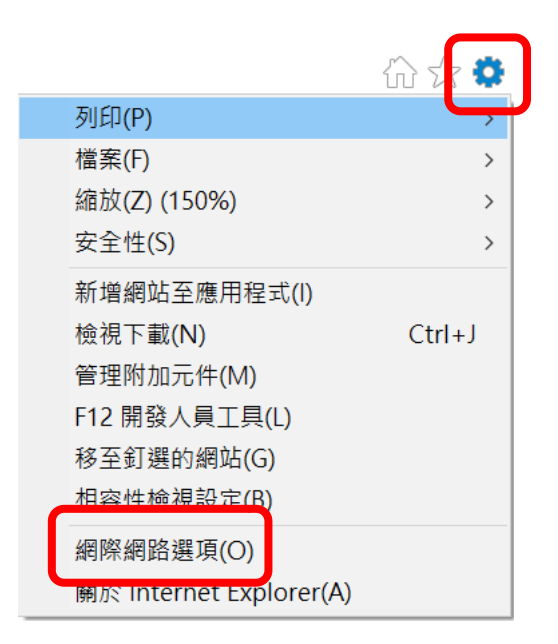

(2) 點選『安全性』頁籤、點選『信任網站』並點選『網站』按鈕。

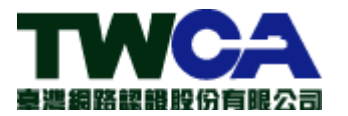

| 網際網路選項 ?                          | ×          |
|-----------------------------------|------------|
| 一般 安全性 隱私權 內容 連線 程式 進階            |            |
|                                   |            |
| 選取要檢視或變更安全性設定的區域。                 | _          |
|                                   |            |
| 網際網路 近端內部網路 信任的網站 限制的網站           |            |
| 信任的網站 網站(5)                       |            |
| 這個區域包含您相信不會損害電腦或檔案的網站。            |            |
| 這個區域中具有網站。                        |            |
| 山區域的安全性等級(L)                      |            |
| 白訂                                |            |
| 自訂設定。                             |            |
| - 若要變更設定,請按一下 [自訂等級]。             |            |
| - 石安伏用建議設足, 萌孜一ト [預設等級]。          |            |
| □ 啟用受保護模式 (需要重新啟動 自訂等級(C) 預設等級(D) |            |
| Internet Explorer)(P)             |            |
| 將所有區域重設為預設等級(R)                   |            |
|                                   |            |
|                                   |            |
|                                   |            |
| 確定 取消 套用(                         | <u>A</u> ) |

(3) 將使用佈署的 Domain 逐一填入『將這個網站新增到區域』,並點選『新 增』與『關閉』按鈕。

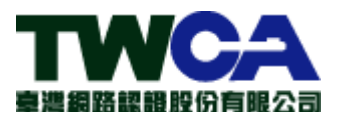

| 信任的網站          | 占                                   | ×              |
|----------------|-------------------------------------|----------------|
| ~              | 您可從此區域新增及移除網站。這個區域的所有網站<br>性設定。     | 會使用區域的安全       |
| 將這個網           | 周站新增到區域( <u>D</u> ):                |                |
|                |                                     | 新增( <u>A</u> ) |
| 網站( <u>W</u> ) | :                                   |                |
|                |                                     | 移除( <u>R</u> ) |
|                |                                     |                |
|                |                                     |                |
|                |                                     |                |
| ☑ 此區;          | 域內的所有網站需要伺服器驗證 (https:)( <u>S</u> ) |                |
|                |                                     | 關閉( <u>C</u> ) |

## 7. 設定「啟用 DOM 儲存」

「啟用 DOM 儲存」項目設定為關閉(預設為啟用),將導致無法存取 LocalStorage 進行憑證申請作業。

(1) 點選瀏覽器右上角『 ۞ 』、點選『網際網路選項』按鈕。

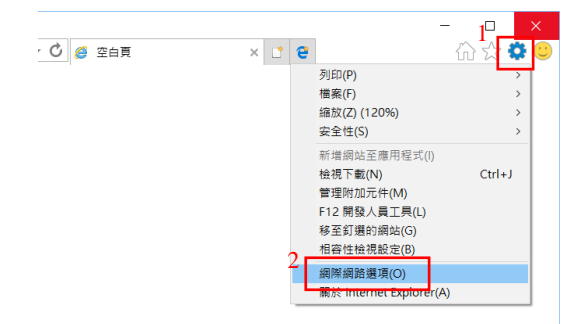

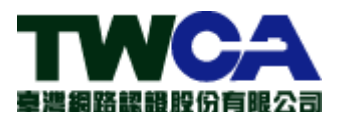

(2) 選取「進階」→ 勾選「啟用 DOM 儲存」→「確定」

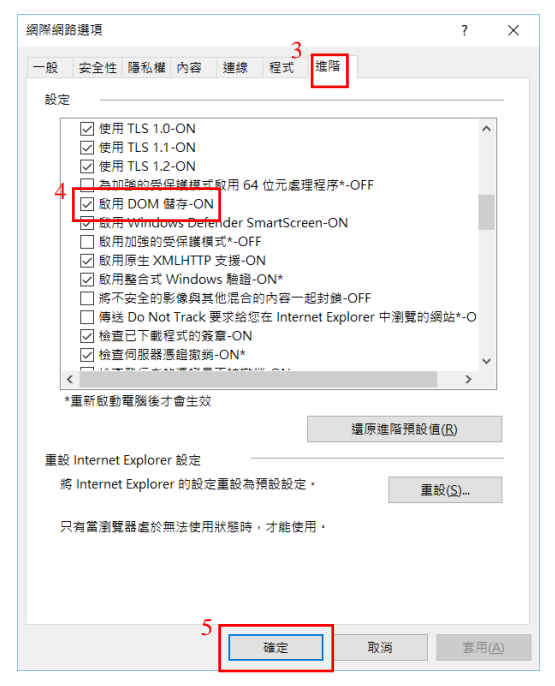

(3) 重新開啟 IE 瀏覽器

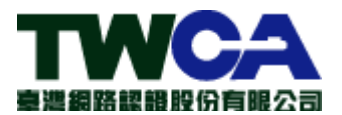

# 第二章 Chrome 瀏覽器

#### 1. 不可使用『新增無痕式視窗』

使用此方式開啟瀏覽器,會無法讀取佈署憑證。

(1) 點選瀏覽器右上角『!』圖示、選擇『新增無痕式視窗』。

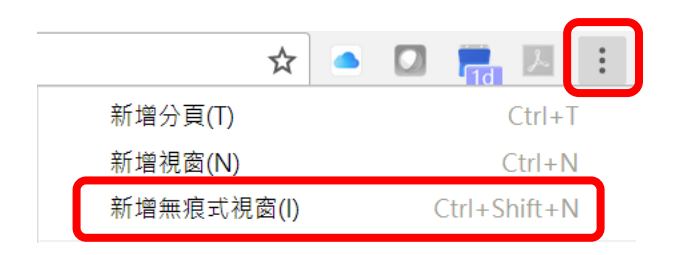

(2) 若使用此方式開啟瀏覽器,畫面會顯示如下。

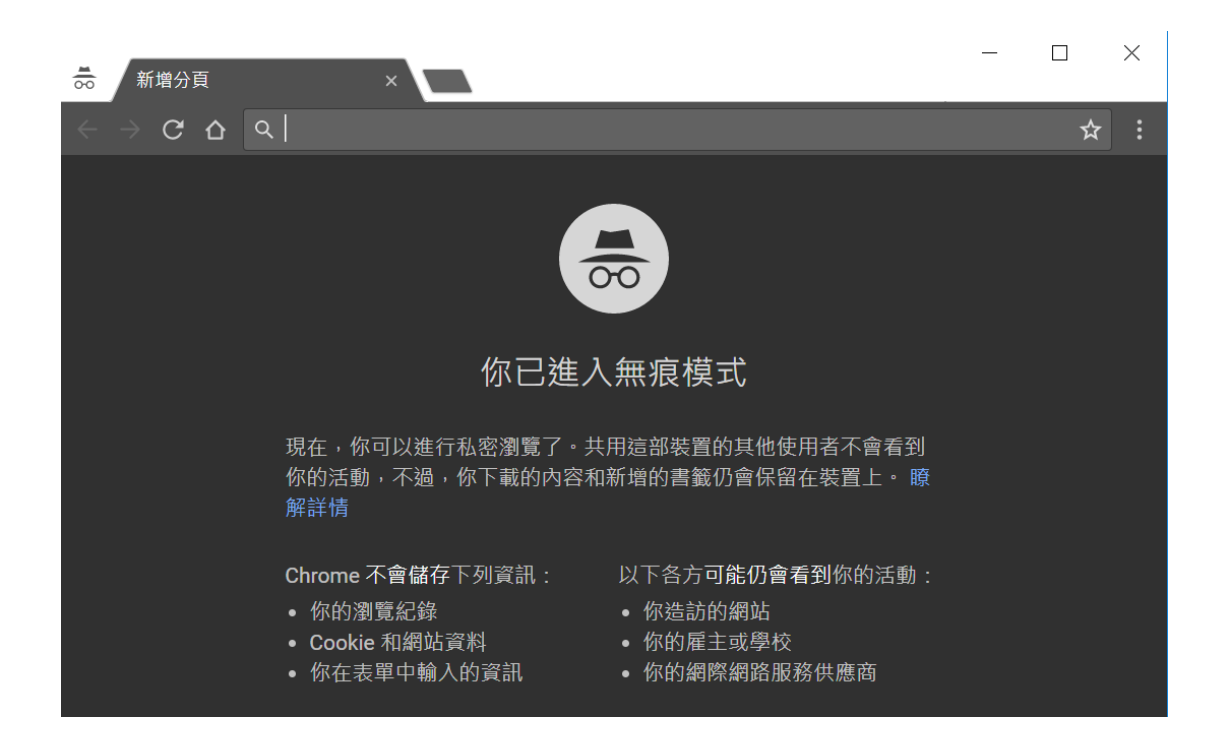

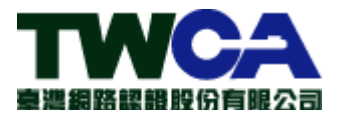

# 2. 允許儲存與讀取 Cookie 資料

因會清除佈署後的憑證。

(1) 點選瀏覽器右上角『:』圖示、選擇『設定』。

|                                    | Bliss      | — ć    | ) ×                         |
|------------------------------------|------------|--------|-----------------------------|
|                                    | ☆ <        |        | 入 :                         |
| 新增分頁(T)<br>新增視窗(N<br>新增無痕式         | )<br>視窗(l) | Ctrl+  | Ctrl+T<br>Ctrl+N<br>Shift+N |
| 記錄(H)<br>下載(D)<br>書籤(B)            |            |        | ►<br>Ctrl+J                 |
| 縮放                                 | -          | 100% + | :::                         |
| 列印(P)<br>投放(C)<br>尋找(F)<br>再名工具(L) |            |        | Ctrl+P<br>Ctrl+F            |
| 史夕上共(L)                            | 前丁(丁)      |        |                             |
| <sup></sup>                        | ) 1 원      | 仮聚(C)  | ഫ⊥(٢)                       |
| 說明(E)                              |            |        | •                           |
| 結束(X)                              |            | Ctrl+  | Shift+Q                     |

(2) 點選『進階』。

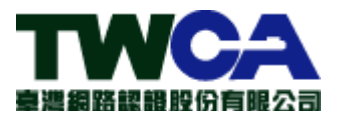

| 起始畫面 |  |  |
|------|--|--|
|------|--|--|

| 0 | 開啟新分頁                              |             |
|---|------------------------------------|-------------|
| 0 | 繼續瀏覽上次開啟的網頁                        |             |
| ۲ | 開啟某個特定網頁或一組網頁                      |             |
|   | G Google<br>http://www.google.com/ | 0<br>0<br>0 |
|   | 新增網頁                               |             |
|   | 使用目前的網頁                            |             |
|   | 進階 ▼                               |             |

### (3) 點選『內容設定』。

| 使用網路服務來協助解決拼字錯誤<br>將你在瀏覽器中輸入的文字傳送給 Google,讓 Chrome 為你提供更精確的拼字檢查功能。 |   |
|--------------------------------------------------------------------|---|
| 管理憑證<br>管理 HTTPS/SSL 憑證和設定                                         | Z |
| 內容設定<br>控制網站可使用的資訊,以及可對你顯示的內容                                      | • |
| 清除瀏覽資料<br>清除歷史紀錄、Cookie、快取等資料                                      | • |

## (4) 點選『Cookie』。

| ~ | 內容設定                          | 0 |
|---|-------------------------------|---|
| ٩ | Cookie<br>允許網站儲存及讀取 Cookie 資料 | + |

(5) 開啟『允許網站及讀取 Cookie 資料』、關閉『將本機資料保留到你關閉 瀏覽器為止』、關閉『封鎖第三方 Cookie』。

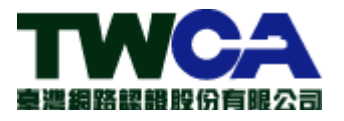

| ← Cookie                               |   |
|----------------------------------------|---|
| 允許網站儲存及讀取 Cookie 資料 (建議)               | - |
| 將本機資料保留到你關閉瀏覽器為止                       |   |
| 封鎖第三方 Cookie<br>禁止第三方網站儲存及讀取 Cookie 資料 |   |

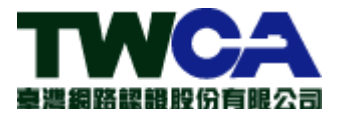

#### 3. 不可設定清除『Cookie 與其他網站資料』

因會清除佈署後的憑證。

(1) 點選瀏覽器右上角『 : 』圖示、選擇『設定』。

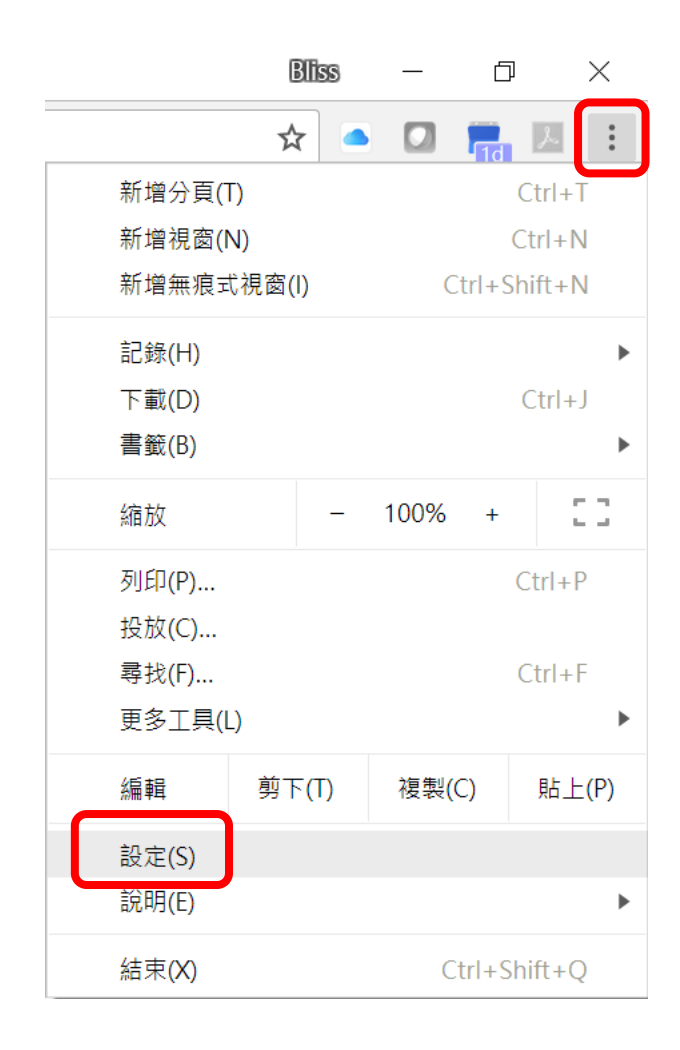

(2) 點選『進階』。

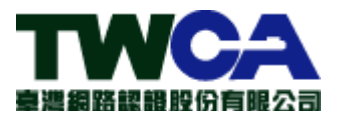

| 起始畫面 |                                    |             |
|------|------------------------------------|-------------|
| 0    | 開啟新分頁                              |             |
| 0    | 繼續瀏覽上次開啟的網頁                        |             |
| ۲    | 開啟某個特定網頁或一組網頁                      |             |
|      | G Google<br>http://www.google.com/ | 0<br>0<br>0 |
|      | 新增網頁                               |             |
|      | 使用目前的網頁                            |             |
|      |                                    |             |
|      | 進階 ▼                               |             |

## (3) 點選『清除瀏覽資料』。

| 使用網路服務來協助解決拼字錯誤<br>將你在瀏覽器中輸入的文字傳送給 Google,讓 Chrome 為你提供更精確的拼字檢查功能。 |   |
|--------------------------------------------------------------------|---|
| 管理憑證<br>管理 HTTPS/SSL 憑證和設定                                         |   |
| 內容設定<br>控制網站可使用的資訊,以及可對你顯示的內容                                      | • |
| 清除瀏覽資料<br>清除歷史紀錄、Cookie、快取等資料                                      | × |

(4) 取消勾選『Cookie 與其他網站資料』。

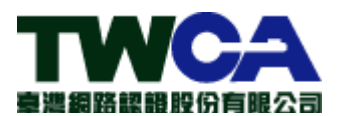

| 清防 | 瀏覽資料                                                                 | ×  |
|----|----------------------------------------------------------------------|----|
|    | 下載紀録 無                                                               | •  |
|    | 快取圖片和檔案<br>不到 350 MB                                                 | ÷  |
|    | Cookie 和其他網站資料<br>您會因此登出大多數網站。                                       |    |
|    | 密碼<br>無                                                              |    |
|    | 自動填入表單資料<br>無                                                        | 1  |
|    | 代管應用程式資料<br>6個應用程式 (Cloud Print、Gantter for Google Drive 以及另外 4 個應用程 | •  |
|    | 取消 清除瀏覽資料                                                            | 4  |
| (  | 。 你仍可前往 history.google.com 存取 Google 帳戶中保存的各種瀏覽約                     | ]錄 |
| 6  | 這會清除所有裝置上已同步處理的資料。 部分可能反映瀏覽偏好的設定不<br>會遭到清除。 <mark>瞭解詳情</mark>        | <  |

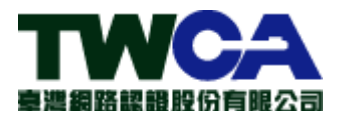

#### 4. 不可重設 Chrome

因會清除佈署後的憑證。

(1) 點選瀏覽器右上角『:』圖示、選擇『設定』。

|                                    | Bliss      | — ć    |                             |
|------------------------------------|------------|--------|-----------------------------|
|                                    | ☆ <        |        | <u>ک</u>                    |
| 新增分頁(T)<br>新增視窗(N)<br>新增無痕式社       | ,<br>見窗(l) | Ctrl+  | Ctrl+T<br>Ctrl+N<br>Shift+N |
| 記錄(H)<br>下載(D)<br>書籤(B)            |            |        | ►<br>Ctrl+J                 |
| 縮放                                 | -          | 100% + | ::                          |
| 列印(P)<br>投放(C)<br>尋找(F)<br>更多工具(L) |            |        | Ctrl+P<br>Ctrl+F            |
| 編輯                                 | 剪下(T)      | 複製(C)  | 貼上(P)                       |
| 設定(S)<br>說明(E)                     |            |        | •                           |
| 結束(X)                              |            | Ctrl+  | Shift+Q                     |

(2) 點選『進階』。

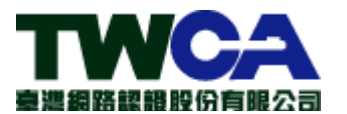

| + | n 1/ | 1          |          | -    |
|---|------|------------|----------|------|
| - | H.T  | <u>124</u> | <u>=</u> | TÊN. |
| 4 | - 7  | 9          | EE       | ш    |

| ~_/1  |                                    |             |
|-------|------------------------------------|-------------|
| 0     | 開啟新分頁                              |             |
| 0     | 繼續瀏覽上次開啟的網頁                        |             |
| ۲     | 開啟某個特定網頁或一組網頁                      |             |
|       | G Google<br>http://www.google.com/ | 0<br>0<br>0 |
|       | 新增網頁                               |             |
|       | 使用目前的網頁                            |             |
|       | 進階 ▼                               |             |
| (3) 不 | 可點選『重設』。                           |             |

| 重設                       |   |
|--------------------------|---|
| <b>重設</b><br>將設定還原成原始預設值 | • |

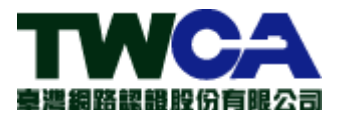

# 第三章 FireFox 瀏覽器

# 1. 不可使用『新增隱私視窗』

使用此方式開啟瀏覽器,會無法讀取佈署憑證。

(1) 點選瀏覽器右上角『 』圖示、選擇『新增隱私視窗。

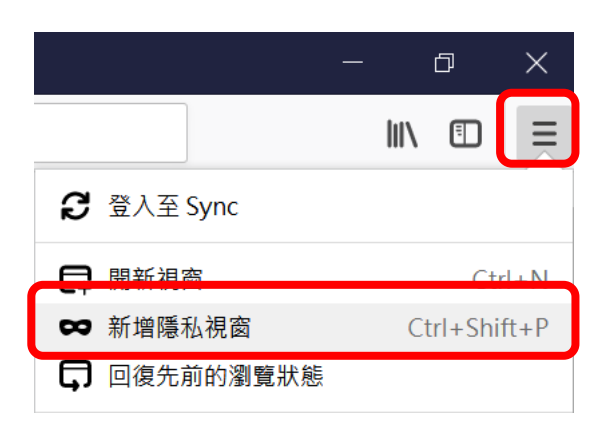

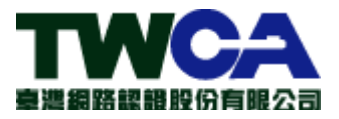

(2) 若使用此方式開啟瀏覽器,畫面會顯示如下。

|                                           |               | 隱私瀏         | 覽模고      | ť    | >        | <    | +     |        | ∞   | _       |                              | ×      |
|-------------------------------------------|---------------|-------------|----------|------|----------|------|-------|--------|-----|---------|------------------------------|--------|
| $\langle \boldsymbol{\leftarrow} \rangle$ | $\rightarrow$ | G           | ٩        | 搜尋或  | 諭入網址     |      |       |        |     | ~       | <ul> <li>&gt;&gt;</li> </ul> | ≡      |
|                                           |               |             |          |      |          |      |       |        |     |         |                              | ^      |
|                                           | 含             | 注           | 影        | 保    | 獲功       | 尚    | と     | ][[]   | 禾   | 瀏昬      | <u> </u> 二                   |        |
|                                           | -             |             | = 11/1/N |      | ISC - 1_ |      |       | אטיק ע | 141 | כ נישני |                              |        |
|                                           | 當您            | <b>『在</b> 隱 | 私視       | 窗中瀏覽 | 覽時,Fi    | refo | ox 將不 | 會儲     | 存:  |         |                              |        |
|                                           |               |             |          |      |          |      |       |        |     |         |                              |        |
|                                           |               | •造          | 訪過       | 的頁面約 | 記録       |      |       |        |     |         |                              |        |
|                                           | • Cookie      |             |          |      |          |      |       |        |     |         |                              |        |
|                                           | ● 搜尋紀錄        |             |          |      |          |      |       |        |     |         |                              |        |
|                                           |               | • 暫         | 存檔       | 案    |          |      |       |        |     |         |                              |        |
|                                           |               |             |          |      |          |      |       |        |     |         |                              | $\sim$ |

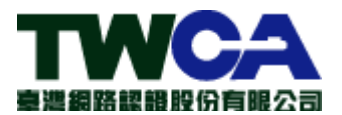

2. 不可『清除瀏覽記錄』

因會清除佈署後的憑證。

(1) 點選瀏覽器右上角『■』、點選『選項』按鈕。

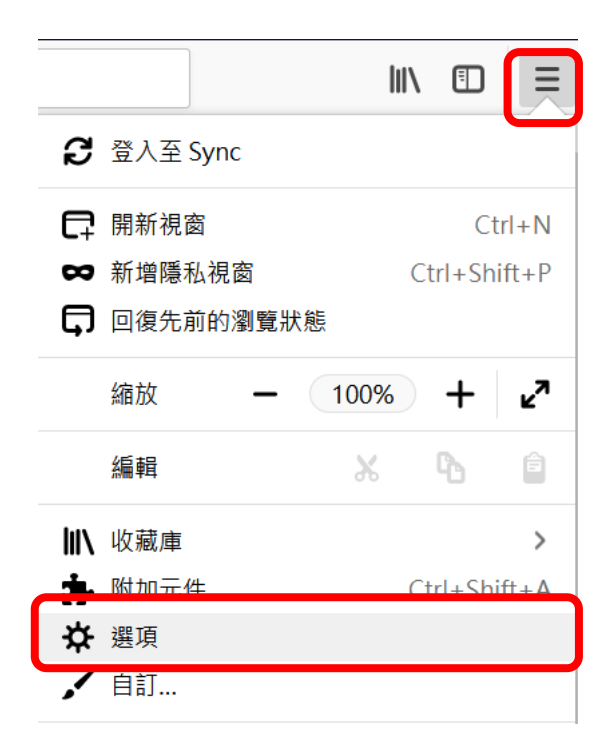

(2) 點選『隱私權與安全性』按鈕。

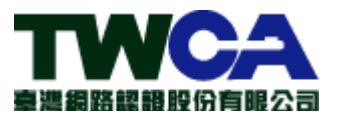

| <b>☆</b> <sup>3</sup> | 選項        | ;          | × |
|-----------------------|-----------|------------|---|
| ¢                     | ightarrow | C 🛈        |   |
|                       |           |            |   |
|                       |           |            |   |
|                       | ⋫         | 一般         |   |
|                       | Q         | 搜尋         |   |
|                       |           | 隱私權與安全性    |   |
|                       | C         | Firefox 帳號 |   |

(3) 設定『保留所有歷史記錄』、不可『清除最近的歷史記錄』、不可『清除 特定網站設定的 Cookie』。

| 瀏覽紀錄          |           |                             |
|---------------|-----------|-----------------------------|
| Firefox 將 (W) | 保留所有歷史記錄  | ▼                           |
| Firefox 會儲存您  | 的瀏覽記錄、下載清 | 單、在表單與搜尋列輸入的內容,並且保留您瀏覽的網站所設 |
| 定的 Cookie -   |           |                             |
| 您或許會想要 清      | 除最近的歷史記錄  | 或清除特定網站設定的 Cookie           |

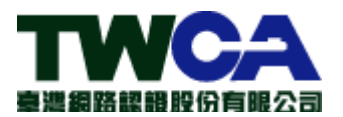

3. 不可清除『網站資料』

因會清除佈署後的憑證。

(1) 點選瀏覽器右上角『 ■ 』、點選『選項』按鈕。

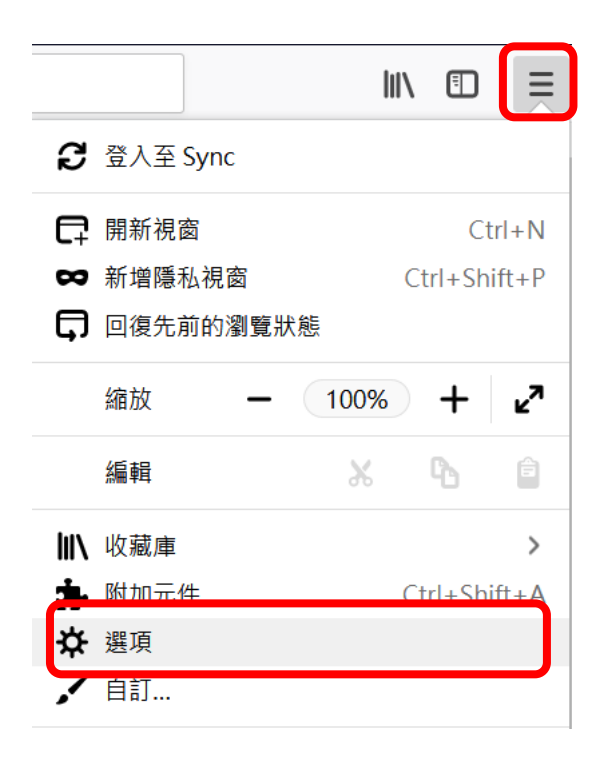

(2) 點選『隱私權與安全性』按鈕。

| ✿ 選項                                     | >          | < |
|------------------------------------------|------------|---|
| $\overleftarrow{\leftarrow} \rightarrow$ | C û        | [ |
|                                          |            |   |
|                                          |            |   |
| *                                        | 一般         |   |
| Q                                        | 搜尋         |   |
|                                          | 隱私權與安全性    |   |
| S                                        | Firefox 帳號 |   |

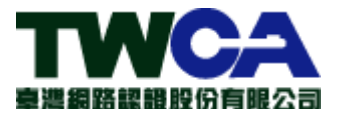

(3) 不可點選『清除所有資料』按鈕。

| 網站資料                           |                 |
|--------------------------------|-----------------|
| 您儲存的網站資料目前使用了 3.0 MB 磁碟空間 了解更多 | 選項 ( <u>[</u> ) |
|                                | 清除所有資料(L)       |

4. 不可設定於關閉瀏覽器後,『清除瀏覽紀錄』及刪除『Cookie』

客戶瀏覽器設定之內容,在關閉瀏覽器後,將清除憑證資訊。

設定關閉瀏覽器時,勿刪除瀏覽資料,並請保留 Cookie 資訊。

| G Google | × +                          |             |       |                                                                | - 9                | ×                              |
|----------|------------------------------|-------------|-------|----------------------------------------------------------------|--------------------|--------------------------------|
| → C' û   | (1) 🔒 https://www.google.com | ◙ ☆         | Q. 搜尋 | ⊻ ∥                                                            | \ 🖸 🗊 🔹            |                                |
|          |                              |             |       | C 登入至 Sync                                                     |                    | -                              |
|          |                              |             |       | ◎ 追蹤保護                                                         |                    | a                              |
|          |                              |             |       | <ul> <li>□ 開新視窗</li> <li>∞ 新増陽私視窗</li> <li>□ 復先前的瀏覽</li> </ul> | C<br>Ctrl+Si<br>狀態 | Ctrl+ <mark>N</mark><br>hift+F |
|          |                              |             |       | 缩放 —                                                           | 100% +             | e7                             |
|          | C                            |             |       | 編輯                                                             | ጽ ው                | Ø                              |
|          | G                            | oodle       |       | 收藏庫                                                            |                    | >                              |
|          |                              | 3.5         | 2.    | 附加元件                                                           | Ctrl+SI            | hift+A                         |
|          |                              |             |       | ,自訂                                                            |                    |                                |
|          | 1                            |             |       | 開啟欄案                                                           | c                  | Ctrl+C                         |
|          |                              |             |       | 另存新檔                                                           | (                  | Ctrl+S                         |
|          | Goo                          | ogle 搜尋 好手氣 |       | 會列印                                                            |                    |                                |
|          |                              |             |       | Q 尋找文字                                                         |                    | Ctrl+F                         |
|          |                              |             |       | 更多                                                             |                    | >                              |
|          |                              |             |       | 約只開設者<br>(2) お田                                                |                    | >                              |

(1) 請點擊「■」→「選項」

(2) 請點擊「隱私權與安全性」,確認下列選項內容
 「保留 Cookie 直到」 → 請選擇「Cookie 過期」
 「Firefox 將」 → Firefox 將「保留所有歷史記錄」

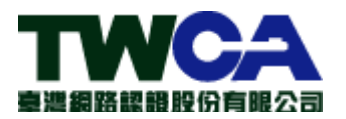

|    | ₽             | 選項           | ×       | +                                           |        |       |        |              | × |
|----|---------------|--------------|---------|---------------------------------------------|--------|-------|--------|--------------|---|
| 4  | $\rightarrow$ | C û          | Firefox | about:preferences#privacy 🟠 🔍 搜尋            |        | ⊻ Ш\  | 0      | ) <b>a</b> j | ≡ |
|    |               |              |         |                                             | の<br>在 | 選項中尋找 |        |              | ^ |
|    | \$            | 一般           |         | Cookie 與網站資料                                |        |       |        |              |   |
|    | ۵             | 首頁           |         | 您儲存的 Cookie、網站資料與快取目前使用了 531 MB 磁碟空間 了解更多   |        | 清除    | 資料 (L) |              |   |
| 1. | Q             | 搜尋           |         | ● 允許網站設定 Cookie 與網站資料 (A)                   |        | 管理    | 資料 (M) | )            |   |
| Г  | 4             | 隱私權與安全性      | ŧ       | <ul> <li>封鎖 Cookie 與網站資料 (B)</li> </ul>     |        | 例外    | 網站 (E) |              |   |
|    | 0             | Firefox 帳號   | _       | 要封鎖的類型 ①<br>2<br>保留 Cookie 直到 (U) Cookie 過期 | v      |       |        |              |   |
|    |               |              |         | 表單與密碼                                       |        |       |        |              |   |
|    |               |              |         | ✓ 向您詢問是否要記住網站的登入帳號與密碼 (R)                   |        | 例外    | 網站 (X) |              |   |
|    |               |              |         |                                             |        | 已存登   | 入資訊(   | L)           |   |
|    |               |              |         | 使用主控密碼 (U)                                  |        | 變更主   | 控密碼    | ( <u>M</u> ) |   |
|    |               |              |         | <b>瀏覽紀錄 3.</b><br>Firefox將(W) 保留所有歷史記錄 ▼    |        |       |        |              |   |
|    | 1             | Firefox 技術支援 |         | Firefox 將記住您的瀏覽、下載、表單填寫與搜尋紀錄。               |        | 清除瀏   | 覽記錄 (  | ( <u>S</u> ) |   |
|    |               |              |         | 網址列                                         |        |       |        |              |   |

#### 5. 啟用 DOM Storage。

(1) 在網址列輸入『about:config』

| ● 新分頁 ×                                              | +               | - 6  | , | × |
|------------------------------------------------------|-----------------|------|---|---|
| $\leftrightarrow$ $\rightarrow$ C' $\textcircled{a}$ | Q aboutconfig → | lii\ |   | ≡ |

(2) 點選『我發誓,我一定會小心的!』

| about:config                                   | × + |                                                                |       |
|------------------------------------------------|-----|----------------------------------------------------------------|-------|
| $\leftarrow$ $\rightarrow$ C $\textcircled{a}$ |     | Firefox aboutconfig                                            | ☆     |
|                                                |     |                                                                |       |
|                                                |     |                                                                |       |
|                                                |     |                                                                |       |
|                                                | Δ   | 隨便亂搞會讓保固失效!                                                    |       |
|                                                |     |                                                                |       |
|                                                |     | 變更這些進階的設定值可能會影響程式的穩定性、安全性及執行效能。在修改前請確定您知道您在做什麼,<br>所參考的文件值得信賴。 | 或者確定您 |
|                                                |     | ✓ 下次顯示此警告訊息                                                    |       |
|                                                |     | 我發誓·我一定會小心的!                                                   |       |

(3) 搜尋列輸入『dom.storage.enabled』並確認設定值為『True』,若設定值 不為 True,請向用戶確認是否同意將設定值進行修改

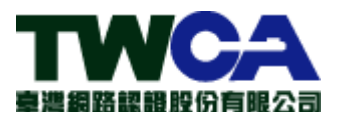

| about:conf       | ig                 | ×   | +                    |      |     |      |
|------------------|--------------------|-----|----------------------|------|-----|------|
| $\leftarrow$     | C' 🛈               |     | Sirefox about:config |      |     |      |
| 搜尋 ( <u>R</u> ): | ♀ dom.storage.enab | led |                      |      |     |      |
| 偏好設定名            | 稱                  |     |                      | ▲ 狀態 | 類型  | 值    |
| dom.storage      | e.enabled          |     |                      | 預設值  | 真假值 | true |

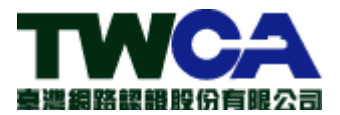

# 第四章 Edge 瀏覽器

## 1. 不可使用『InPrivate 瀏覽』

使用此方式開啟瀏覽器,會無法讀取佈署憑證。

(1) 點選瀏覽器右上角『 ···· 』圖示、不可選擇『新 InPrivate 瀏覽』。

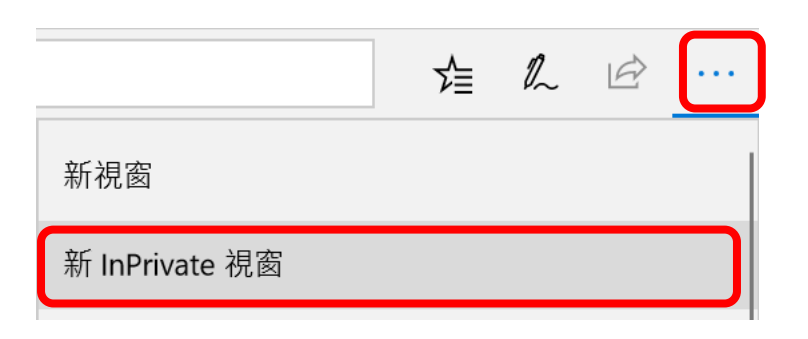

(2) 若使用此方式開啟瀏覽器,畫面會顯示如下。

| 🖾 🗖 InPrivate                             | × +                                                                                                    |                                                       | —      | × |
|-------------------------------------------|----------------------------------------------------------------------------------------------------|-------------------------------------------------------|--------|---|
| $\leftarrow \rightarrow $ D               |                                                                                                    |                                                       |        |   |
|                                           | 瀏覽 InPri                                                                                                 | vate                                                  |        |   |
|                                           | O 搜尋或輸入網址                                                                                                | $\rightarrow$                                         |        |   |
| 若何<br>時,<br>暫在<br>Mic<br>索引<br><u>関</u> 詞 | 用 InPrivate 索引標籤<br>瀏覽資料 (例如 Cooki<br>檔案) 不會儲存在您的<br>rosoft Edge 會在您關問<br>I標籤之後刪除裝置上的<br>Microsoft 隱私權聲明 | ,當您瀏覽完調<br>e、歷程記錄或<br>時著工。<br>閉所有 InPrivate<br>的暫存資料。 | 里<br>Ż |   |

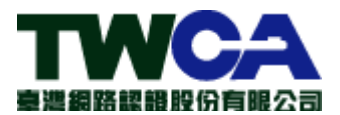

## 2. 選擇『不要封鎖 Cookie』

因重新啟動瀏覽器後,瀏覽器會刪除佈署的憑證。

(1) 點選瀏覽器右上角 『 … 』、點選 『設定』 按鈕。

|                         | ∕≣ | l_ | B    | •••• |
|-------------------------|----|----|------|------|
| 新視窗                     |    |    |      |      |
| 新 InPrivate 視窗          |    |    |      |      |
| 縮放                      |    |    | 150% | +    |
| 將媒體投影至裝置                |    |    |      |      |
| 在頁面上尋找                  |    |    |      |      |
| 列印                      |    |    |      |      |
| 將此網頁釘選到開始畫面             |    |    |      |      |
| F12 開發人員工具              |    |    |      |      |
| 使用 Internet Explorer 開啟 |    |    |      |      |
| 傳送意見反應                  |    |    |      |      |
| 延伸模組                    |    |    |      |      |
| 新增功能與提示                 |    |    |      |      |
| 設定                      |    |    |      |      |

(2) 點選『檢視進階設定』。

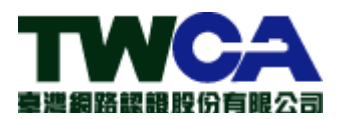

TWID Portal / WebCA Portal 瀏覽器設定注意事項

| 進階設定   |  |
|--------|--|
| 檢視進階設定 |  |

(3) 選擇『不要封鎖 Cookie』

| Cookie      |        |
|-------------|--------|
| 不要封鎖 Cookie | $\sim$ |
|             |        |

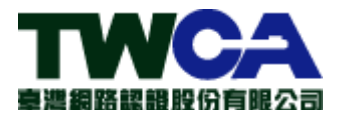

# 3. 不可勾選『Cookie 與儲存的網站資料』

因會清除佈署後的憑證。

(1) 點選瀏覽器右上角『 ... 』、點選『設定』按鈕。

|                         | ృ | l_ | , d  | •••• |
|-------------------------|---|----|------|------|
| 新視窗                     |   |    |      |      |
| 新 InPrivate 視窗          |   |    |      |      |
| 縮放                      |   |    | 150% | +    |
| 將媒體投影至裝置                |   |    |      |      |
| 在頁面上尋找                  |   |    |      |      |
| 列印                      |   |    |      |      |
| 將此網頁釘選到開始畫面             |   |    |      |      |
| F12 開發人員工具              |   |    |      |      |
| 使用 Internet Explorer 開刷 | 鈫 |    |      |      |
| 傳送意見反應                  |   |    |      |      |
| 延伸模組                    |   |    |      |      |
| 新增功能與提示                 |   |    |      |      |
| 設定                      |   |    |      |      |

(2) 點選『選擇要清除的項目』。

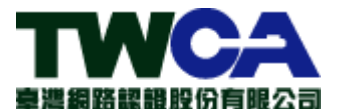

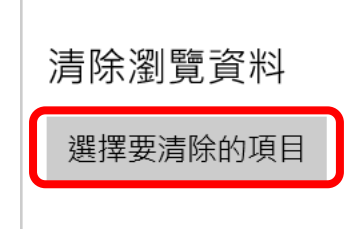

(3) 不可勾選『Cookie 與儲存的網站資料』

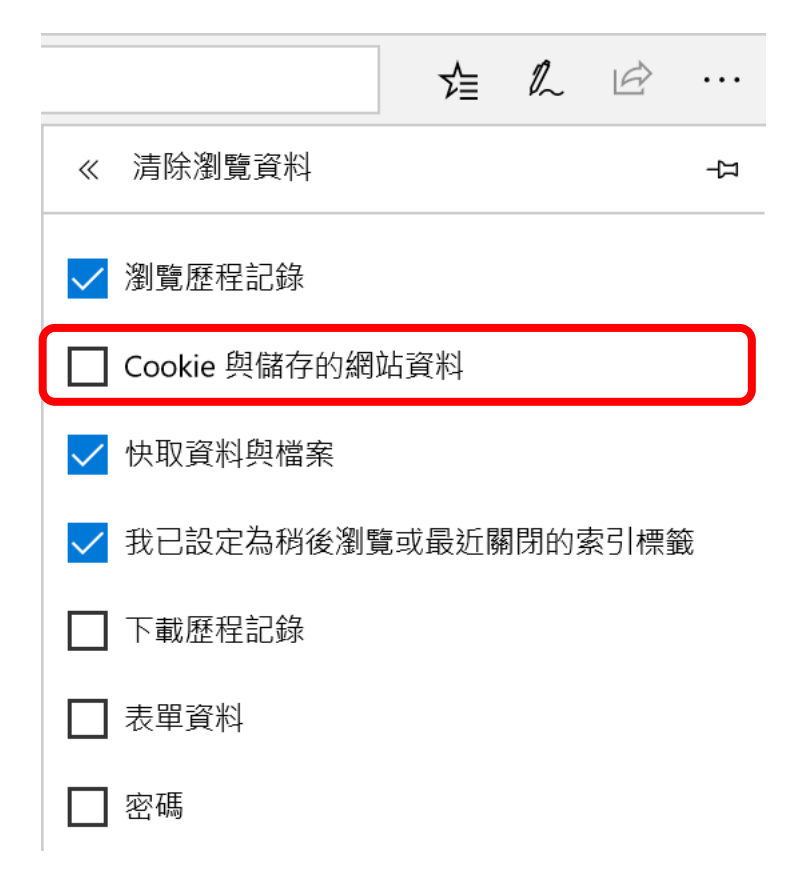

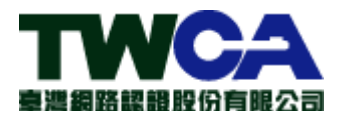

## 4. 不可開啟『當我關閉瀏覽器時一律清除此資料』

因重新啟動瀏覽器後,瀏覽器會刪除佈署的憑證。

(1) 點選瀏覽器右上角『 ... 』、點選『設定』按鈕。

|                         | ∱≣ | Ĺ | B    |   |
|-------------------------|----|---|------|---|
| 新視窗                     |    |   |      |   |
| 新 InPrivate 視窗          |    |   |      |   |
| 縮放                      |    |   | 150% | + |
| 將媒體投影至裝置                |    |   |      |   |
| 在頁面上尋找                  |    |   |      |   |
| 列印                      |    |   |      |   |
| 將此網頁釘選到開始畫面             |    |   |      |   |
| F12 開發人員工具              |    |   |      |   |
| 使用 Internet Explorer 開啟 |    |   |      |   |
| 傳送意見反應                  |    |   |      |   |
| 延伸模組                    |    |   |      |   |
| 新增功能與提示                 |    |   |      |   |
| 設定                      |    |   |      |   |

(2) 點選『選擇要清除的項目』。

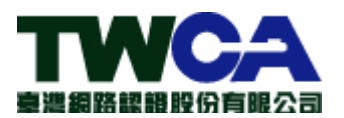

TWID Portal / WebCA Portal 瀏覽器設定注意事項

| 清除瀏覽資料   |  |
|----------|--|
| 選擇要清除的項目 |  |

(3) 不可開啟『當我關閉瀏覽器時一律清除此資料』

| 営我關閉瀏覽器時—律洁除此資料 |
|-----------------|
|                 |
| ● 關閉            |

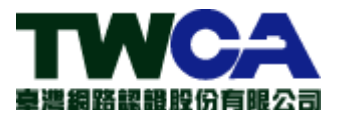

# 第五章 Safari 瀏覽器

#### 1. 設定 Cookie 和網站資料『總是允許』

開啟設定使用此方式開啟瀏覽器,會無法讀取佈署憑證。

(1) 點選左上角『Safari』、點選『偏好設定』。

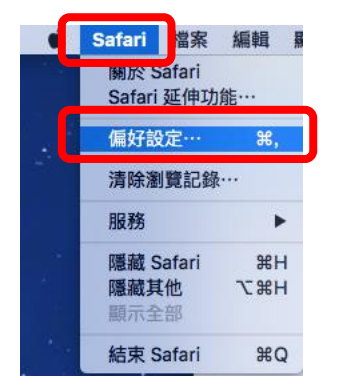

(2) 點選『隱私權』頁籤、設定『總是允許』。

|    | $\bigcirc$    |      |    |     | (    |                |                | 隱私權                  | 1            |    |    |      |  |   |
|----|---------------|------|----|-----|------|----------------|----------------|----------------------|--------------|----|----|------|--|---|
|    | × +           | 4    | P  | Q   |      |                | •              | 2                    | ÷Q:          |    |    |      |  |   |
| 一般 | 標籤頁           | 自動填寫 | 密碼 | 搜尋  | 安全   | 隱私權            | 通知             | 延伸功能                 | 進階           |    |    |      |  |   |
|    | Cookie 和網站資料: |      |    |     |      |                |                |                      |              |    |    |      |  |   |
|    |               |      |    |     |      |                | 認定             | JUAT                 |              |    |    |      |  |   |
|    |               |      |    |     |      |                | 移除所            | 所有網站資                | 【料…          |    |    |      |  |   |
|    |               |      |    |     |      | 11             | 固網站            | 儲存的 coo              | kie 或其他〕     | 資料 | 詳細 | 町資訊… |  |   |
|    |               |      | 使用 | 定位服 | 服務的網 | 站: 〇<br>〇<br>〇 | 每個<br>每個<br>拒絕 | 網站每天<br>網站僅提<br>而不提示 | 都提示一号<br>示一次 | 欠  |    |      |  |   |
|    |               |      |    |     | 網站追  | 蹤: 🗌           | 要求             | 網站不要該                | 追蹤我          |    |    |      |  | ? |
|    |               |      |    |     |      |                |                |                      |              |    |    |      |  |   |

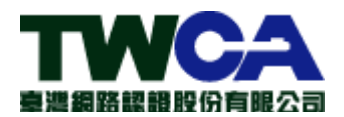

#### 2. 不可設定『防止網站追蹤』

於10.13 環境,開啟此設定會無法讀取佈署憑證。

(1) 點選左上角『Safari』、點選『偏好設定』。

| Safari            | 當案           | 編輯    |   |
|-------------------|--------------|-------|---|
| 酮於 Safari         | afari<br>延伸功 | 能…    |   |
| 偏好設               | 定…           | ж,    | 8 |
| 清除瀏               | 覽記錄          |       |   |
| 服務                |              | •     | • |
| 隱藏 Sa             | afari        | жH    | ł |
| <b>隱藏其</b><br>顯示全 | 他部           | 7. HH | 4 |
| 結束 S              | afari        | ж     | 2 |

(2) 點選『隱私權』頁籤、不可勾選『防止跨網站追蹤』、『要求網站不要追

蹤我』。

| <ul> <li>●</li> <li>●</li></ul> | ▲● | 自動填寫 | 密碼 | Q<br>援尊 | 安全性    | 國私權   | <b>会</b><br>網站 | <b>隠私權</b><br><u> 延</u> 伸功能<br>進階                                                                                   |   |
|----------------------------------------------------------------------------------------------------|----|------|----|---------|--------|-------|----------------|----------------------------------------------------------------------------------------------------|---|
|                                                                                                    |    |      |    |         |        | 網站    | 追蹤:            | <ul> <li>防止跨網站追蹤</li> <li>要求網站不要追蹤我</li> </ul>                                                                      |   |
|                                                                                                    |    |      |    |         | Cookie | 和網站   | 資料:            | □ 阻擋所有 Cookie<br>管理網站資料····                                                                                         |   |
|                                                                                                    |    |      |    |         |        | Apple | Pay:           | <ul> <li>允許網站檢查是否已設定 Apple Pay</li> <li>Safari 施讓您在 Apple Watch 或 iPhone 上使</li> <li>用 Apple Pay 進行網路購物。</li> </ul> | ? |

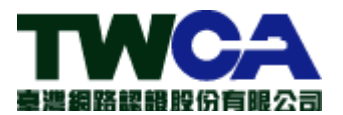

#### 3. 移除瀏覽記錄項目不可設定少於預設值『一年之後』

移除瀏覽器記錄將的清除瀏覽器中的憑證。

(1) 點擊「Safari」 →「偏好設定...」

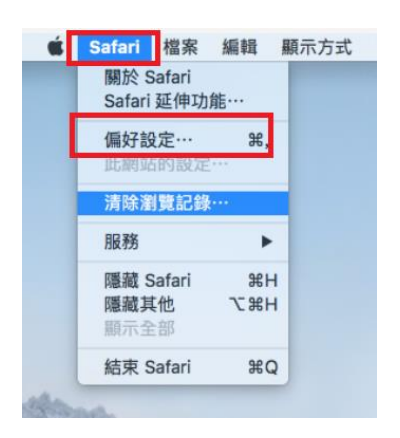

(2) 點擊「一般」後,將移除瀏覽記錄項目內容調整為「手動移除」。

| • • •                       |                                                              |
|-----------------------------|--------------------------------------------------------------|
| 🔲 🚍 🦽 🦞 Q 🚘 🙂 (             | S 🗾 🌣                                                        |
| 一般 標籤頁 自動填寫 密碼 搜尋 安全性 隱私權 約 | 網站 延伸功能 進階                                                   |
| 打開 Safari 時打開:              | 新視窗                                                          |
| 打開新視窗時打開:                   | 喜好項目                                                         |
| 打開新標籤頁時打開:                  | 喜好項目                                                         |
| 首頁:                         | http://www.apple.com/tw/startpar                             |
|                             |                                                              |
|                             | 新日則朝貝政為目貝                                                    |
| 移除瀏覽記錄項目:                   | -年之後                                                         |
| 喜好項目顯示:                     | ☆ 喜好項目 🗘                                                     |
| 「常用網站」顯示:                   | 12 個網站                                                       |
| 檔案下載位置:                     | 💿 下載項目 📀                                                     |
| 移除下載項目列表:                   | 一天之後 😒                                                       |
|                             | ✓ 下載完成後自動打開「安全的」檔案<br>「安全的」檔案包含影片檔、圖片檔、聲音<br>檔、PDF檔、文件檔和封存檔。 |

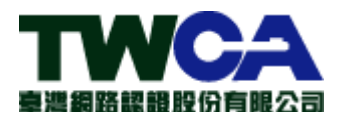

| • • •                     | 一般                                      |
|---------------------------|-----------------------------------------|
|                           | A 57. 10                                |
| 一般 標籤頁 自動填寫 密碼 搜尋 安全性 隱私權 | 網站 延伸功能 進階                              |
|                           |                                         |
| 打開 Safari 時打開:            | 新視窗                                     |
| 打開新視窗時打開:                 | 喜好項目                                    |
| 打開新標籤頁時打開:                |                                         |
| 首百 :                      | 一週之後                                    |
| ER.                       | 兩週之後 四日之後                               |
|                           | 一個月之後<br>一年之後                           |
| 移除瀏覽記錄項目                  | ✓ 手動移除                                  |
| ■ 喜好項目顯示:                 | ☆ 喜好項目 📀                                |
| 「常用網站」顯示:                 | 12 個網站                                  |
|                           |                                         |
| 檔案下載位置:                   | 🔯 下載項目                                  |
| 移除下載項目列表:                 | 一天之後                                    |
|                           | ✓ 下載完成後自動打開「安全的」檔案                      |
|                           | 「安全的」檔案包含影片檔、圖片檔、聲音<br>檔、PDF 檔、文件檔和封存檔。 |

4. 不可使用『私密瀏覽』模式

停止「私密瀏覽」方式:

在 Mac 的 Safari App v 中,關閉「私密瀏覽」視窗,切換至其他並 未使用「私密瀏覽」的 Safari 視窗,或者選擇「檔案」>「新增視窗」來打 開未使用「私密瀏覽」的視窗。

若要進一步加強隱私權:

- 删除您在使用「私密瀏覽」視窗時已下載的任何項目。
- 關閉任何其他仍在開啟中的「私密瀏覽」視窗,以避免其他人使用「上 一頁」和「下一頁」按鈕來查看您在其中曾參訪的網頁。

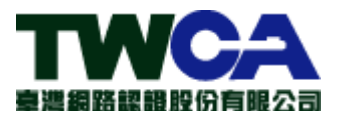

# 第六章 iOS+Safari 瀏覽器

#### 1. 確保『阻擋所有 Cookie』設定為關閉狀態

開啟設定使用此方式開啟瀏覽器,會無法讀取佈署憑證。 iOS:「設定」→「Safari」→「阻擋所有 cookie」設定為關閉狀態。

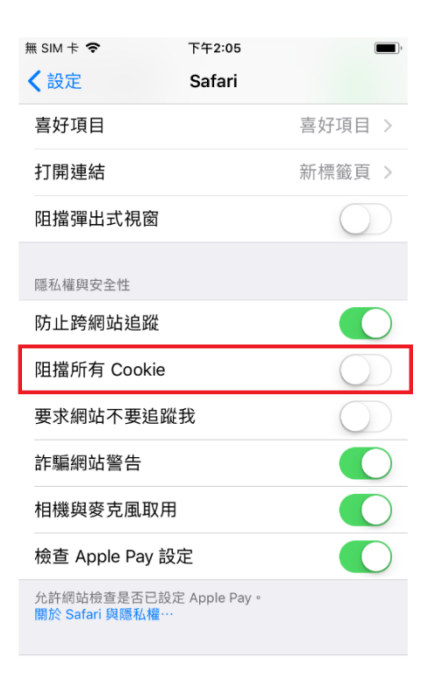

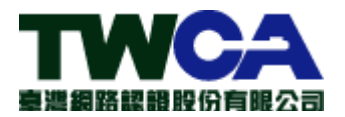

2. 不可使用『私密瀏覽』模式

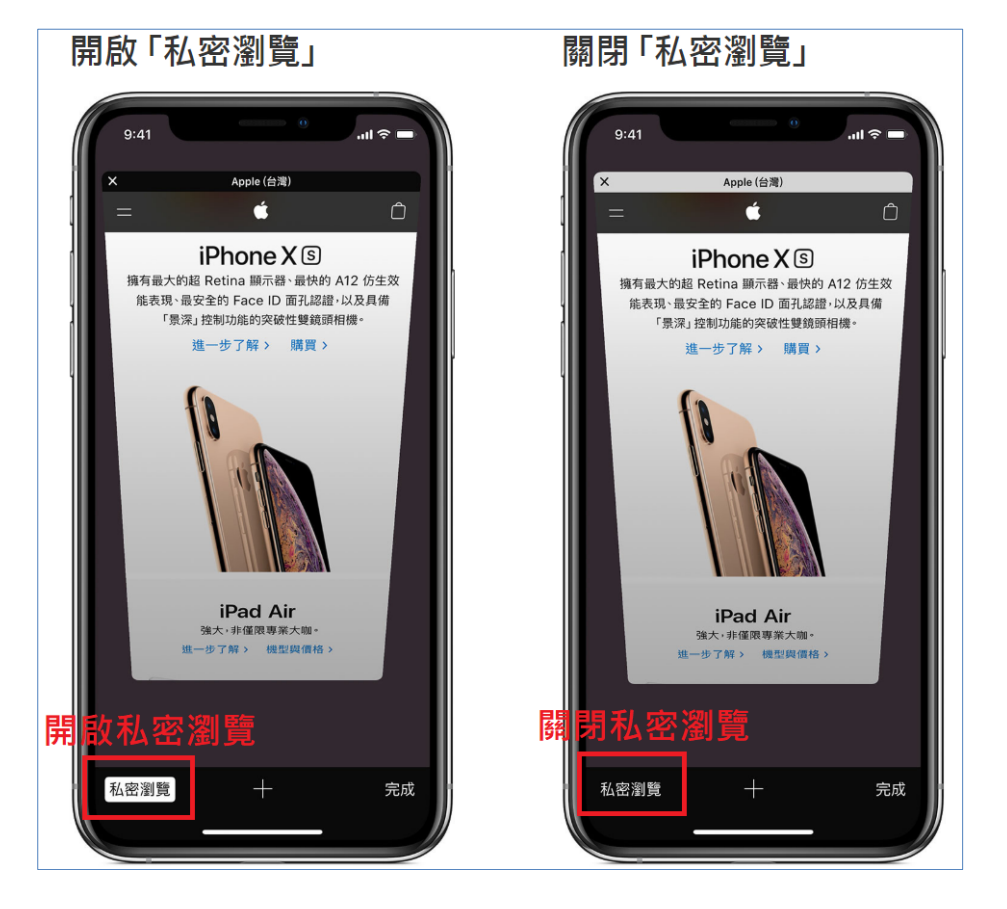

在 iPhone、iPad 或 iPod touch 上開啟 Safari,然後點一下 , 點一下「私密瀏覽」,然後點一下「完成」。

註:「私密瀏覽」啟用時,Safari 會以黑色或深色顯示,而不是白色或灰色。